# **Manual Installation of SAP Extractor**

| (i) Contents:                                                                                                    |
|----------------------------------------------------------------------------------------------------|
| <ul> <li>Manual SAPEX Installation         <ul> <li>Local vs Remote Kiuwan Analysis</li> <li>SAPEX Installation Files</li> <li>Common Installation steps for Local and Remote scenarios                 <ul> <li>1.Create ZKW_SAPEX package</li> <li>2.Install support classes</li></ul></li></ul></li></ul>                                                |
| <ul> <li>ZKW_RMDIR</li> <li>Installation steps for Local scenario</li> <li>1. Install Programs to execute Local Analysis</li> <li>2. Create OS command to launch the analysis (ZKW_KLA_AGENT)</li> </ul>                                                                                                    |
| <ul> <li>Installation steps for Remote scenario         <ul> <li>Configure remote scripts</li> <li>Install RFC-enabled function modules</li> <li>Install SAP JCo Connector library</li> <li>Full details for installing SAP JCo library</li> <li>3.Configure SAPEX scripts in Kiuwan Local Analyzer</li> </ul> </li> <li>Test SAPEX installation</li> </ul> |
| Related pages:                                                                                                    |

## Manual SAPEX Installation

## Local vs Remote Kiuwan Analysis

To analyze ABAP code with the Kiuwan Solutions, the source code and information from the SAP system need to be exported before they can be analyzed.

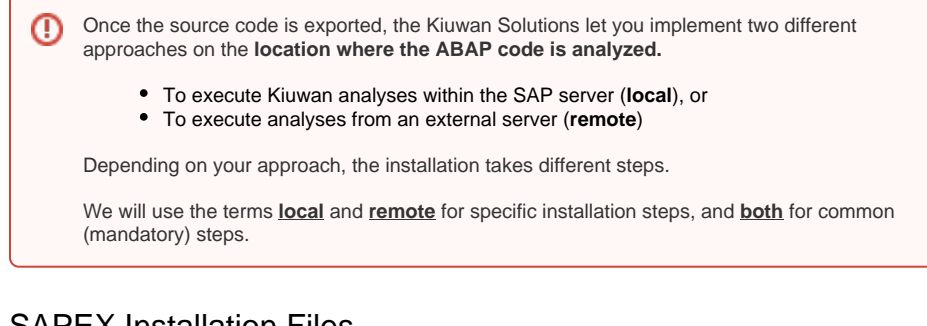

## SAPEX Installation Files

SAPEX installation files are contained in sapex\_abap\_code.zip, located in the \$(AGENT\_H OME)/resources/abap directory of your Kiuwan Local Analyzer installation.

Please visit Kiuwan Local Analyzer for further help on Kiuwan Local Analyzer.

#### The following table lists contents of sapex\_abap\_code.zip

| File               | Behaviour          | Notes                                |
|--------------------|--------------------|--------------------------------------|
| Programs:          |                    |                                      |
| ZKW_SAPEX_CO<br>DE | Export source code | Exports to local or remote directory |

| ZKW_SAPEX_ME<br>TADATA              | Export SAP information                                              | Exports to local or remote directory                                  |
|-------------------------------------|---------------------------------------------------------------------|-----------------------------------------------------------------------|
| ZKW_ANALYSIS                        | Analyzes source code (after optional previous export) in SAP system |                                                                       |
| RFC-enabled<br>Function<br>modules: |                                                                     |                                                                       |
| ZKW_SAPEX_CO<br>DE_RPC              | Export source code                                                  | Needed by sapexCode.xmlremote script                                  |
| ZKW_SAPEX_ME<br>TADATA_RPC          | Export metadata                                                     | Needed by <pre>sapexMetadata.xmlremo te script</pre>                  |
| ZKW_SAPEX_LO<br>ADFILE_RPC          | For downloading an exported file                                    | Needed by sapexCode.xmlremote script                                  |
| ZKW_SAPEX_RM<br>DIR_RPC             | For removing directories where source code is exported              |                                                                       |
| ZKW_SAPEX_RM<br>DIR_CHECK           | Security check for RMDIR calls                                      |                                                                       |
| Classes:                            |                                                                     |                                                                       |
| ZKW_CL_*,<br>ZKW_CX_*               | Support classes                                                     | Add them using class builder or Eclipse ADT                           |
| ZCL_IM_KW_BAD<br>I_REQ_CHECK        | Implementation BAdI for<br>CTS_REQUEST_CHECK                        | Sample BAdI for automated audit before release of a transport request |
|                                     |                                                                     |                                                                       |

Note 1: It is recommended to create a package named ZKW\_SAPEX to hold all entities created for SAPEX.
Note 2: You may use ABAP Workbench / ABAP Editor or Eclipse-based ABAP Development Tool to create the SAPEX elements from the provided code.
Note 3: Remember to activate all ABAP elements installed, to enable the execution.

## Common Installation steps for Local and Remote scenarios

### 1.Create ZKW\_SAPEX package

**(**)

It is recommended to create a package named **ZKW\_SAPEX** to hold all entities created for SAPEX.

To create the **ZKW\_SAPEX** package you can use the transaction **SE80** as follows:

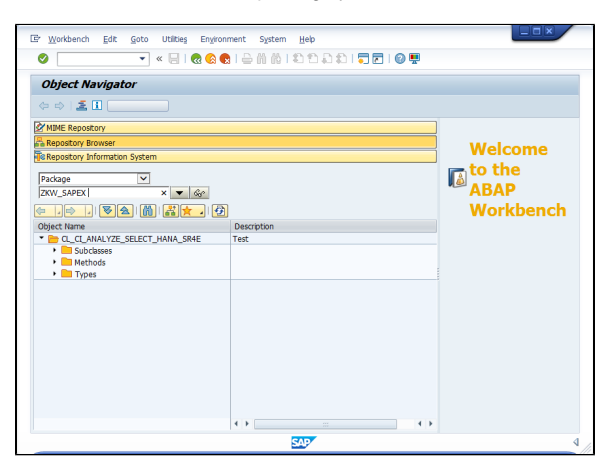

| 0                         | • • • • • • • • •     | 194441220012210           | 1000<br>20         |
|---------------------------|-----------------------|---------------------------|--------------------|
| Object Navi               | gator                 |                           |                    |
| 🗇 🔿   差 🖬                 | Edit Object           |                           |                    |
| MIME Repository           |                       |                           |                    |
| Repository Brows          | ser                   |                           | 14/alaamaa         |
| Repository Inform         | nation System         |                           | weicome            |
| Package                   | V                     |                           | to the             |
| ZKW_SAPEX                 | ▼ 6g                  |                           |                    |
|                           | Create Package        |                           | ≚ <mark>nch</mark> |
| Object Name               | Package               | ZKW_SAPEX                 |                    |
| CL_CL_ANAL                | Short Description     | Enities created for SAPEX |                    |
| Subclass                  | Application Component |                           |                    |
| <ul> <li>Types</li> </ul> | Software Component    | HOME                      |                    |
|                           | Transport Layer       |                           |                    |
|                           | Superpackage          |                           |                    |
|                           | Package Type          | Development Package 💌     |                    |
|                           | Package encapsulated  |                           |                    |
|                           |                       |                           | <b>VXI</b>         |
|                           |                       |                           |                    |
|                           |                       |                           |                    |
|                           |                       |                           |                    |
|                           |                       |                           |                    |

| • • • •                       |                                           | 0.        |
|-------------------------------|-------------------------------------------|-----------|
| Object Navigator              |                                           |           |
| 🗇 🔿   🚨 🚺 📌 Edit Object       |                                           |           |
| MIME Repository               |                                           |           |
| Repository Browser            |                                           | Walcoma   |
| Repository Information System |                                           | weicome   |
| Backage                       |                                           | to the    |
| Package                       | - 60                                      |           |
|                               |                                           | Mouldonab |
|                               |                                           | workbench |
| Object Name                   | Description<br>Entities created for SAREY |           |
| DKW_JAPEK                     | Endles desced for SAPEX                   |           |
|                               |                                           |           |
|                               |                                           |           |
|                               |                                           |           |
|                               |                                           |           |
|                               |                                           |           |
|                               |                                           |           |
|                               |                                           |           |
|                               |                                           |           |
|                               |                                           |           |
|                               |                                           |           |
|                               |                                           |           |

After creating the ZKW\_SAPEX package, you can follow the next steps.

## 2.Install support classes

Using the Class Builder (transaction **SE24**) in source code mode, create and activate all the **zkw\_ct\_\*** c lasses, and the **zkw\_ct\_\*** exception classes.

| EP Object type Edit Goto Utilities Engronment System Help |
|-----------------------------------------------------------|
| 🖉 🔄 💌 😸 🔄 🖶 🛗 ଛିଏ ଥିଲି କଥିଲି 💭 🔽 🚱 💻                      |
| Class Builder: Initial Screen                             |
| 🖆 🥕 🐺 🕂 👔 📅 🚺 除 🛛 Class Browser                           |
|                                                           |
| Object Type                                               |
|                                                           |
| 66° Display Change Create                                 |
|                                                           |
|                                                           |
|                                                           |
|                                                           |
|                                                           |
|                                                           |
|                                                           |
|                                                           |
|                                                           |
|                                                           |
| SAP 4                                                     |

| 🗗 Glass Edit Goto Utilitie                                      | s Environment System Help                                                                                                    |
|-----------------------------------------------------------------|----------------------------------------------------------------------------------------------------|
| Class Builder: Displaj                                          | y Class ZKW_CL_ANALYSIS           X = 0         Image: Image: Imag<br>Image: Image: Image: Image: Image: Image: Image: Image: Image: Image: Image: Image: Image: Image: Image: Image: Image: Image: Image: Image: Image: Image: Image: Image: Image: Image: Image: Image: Image: Image: Image: Image: Image: Imag |
| Class/Interface ZKW_CI<br>Properties Interfaces                 | _ANALYSIS Implemented / Inactive<br>Friends Attributes Methods Events Types Alases                                                                                                    |
| Superclass Description Class f Instance Generation Public Final | 197 Undo bhertance Oranje Interfance                                                                                                    |
| General Data                                                    | Enward Derbrations                                                                                                    |
| Program Status                                                  | Type Group/Object Type                                                                                                    |
| Category                                                        | General Object Type V                                                                                                    |
| Package                                                         | ZHW_SAPEX                                                                                                    |
| Original Language                                               | EN                                                                                                    |
| Created                                                         | DEVELOPER 22.02.2017                                                                                                    |
| Last Change                                                     | DEVELOPER 22.02.2017                                                                                                    |
| Unicode Check Fixed Point Arithmetic Shared Memory Enabled      |                                                                                                    |
|                                                                 |                                                                                                    |

Toogle to **Source Code - Based Class Builder** and paste the content of the source file (substituting any previous content).

| Nicla.cplf.RunanLocalAnalyzer/securoe/.aba                                                                                                    | d approvalegy, colid approvalegy, colid ZMICSAPOR descel /ZMICS, APACISCalappi - Notepadi                                                                                                    |                |
|----------------------------------------------------------------------------------------------------|----------------------------------------------------------------------------------------------------|----------------|
| AN SCALENDING                                                                                                    |                                                                                                    |                |
| X_ANALYSIG adap 🖾 🚉 2009_CL_CODE adap                                                                                                    | Class Builder: Change Class ZOW_CL_ABALINES                                                                                                    | C. FOLDER abop |
| INN CL ANALYSIS - Class for :                                                                                                    | (a) > N 0 ∈ A ≠ 0 ∈ A ≤ 0 V (1) Starbeiter/Derretter Starbeiter/Derretter                                                                                                    |                |
| for running the shell script                                                                                                    | Daughterface 2015_00022103 2004method / 24/254 Oradio de southoder (71) Properties Deterfaces / Austria Mathematica / Bedinals Devels Types (Saces Topile to South Code-Based Data Budies (2018-05140) |                |
| deployed in the SNP system.                                                                                                    | Reserver IN Sources IN Sources INF(A) FAIR (AD) A INC (AD) - Har                                                                                                    |                |
| Useful, for example, for reg                                                                                                    | Method Level Yoldity M., Decoster                                                                                                    |                |
| for the change request, analy<br>when the audit checkpoints d                                                                                                    |                                                                                                    |                |
| Program SHN SAPEX ANALISIS u                                                                                                    |                                                                                                    |                |
| lass 593 CL ANALYSIS definitio                                                                                                    |                                                                                                    |                |
| final schlig                                                                                                    |                                                                                                    |                |
| mblic metion                                                                                                    |                                                                                                    |                |
| * Command to execute, when                                                                                                    |                                                                                                    |                |
| constants: AMALYSIS_CMD ty                                                                                                    |                                                                                                    |                |
| " required args                                                                                                    |                                                                                                    |                |
| sources_dir                                                                                                    | 4.0 E1                                                                                                    |                |
| * optional args<br>analysis_label                                                                                                    |                                                                                                    |                |
| create project                                                                                                    |                                                                                                    |                |
| wait_for_results                                                                                                    | type anap_moos, " -wr. if true, wait for kiuwan to return results after running local analysis                                                                                                    |                |
| analysis_scope                                                                                                    | erge<br>type string. * -as baseline(completedelivery)partialDelivery<br>type string. * -as there represent typically ## typescore is                                                                   |                |
| change_request_stat                                                                                                    | to type string ors inprogressives/ved                                                                                                    |                |
| class-methods)                                                                                                    |                                                                                                    |                |
| allos constantes                                                                                                    |                                                                                                    |                |
|                                                                                                    | -] < 🖶   🕲 🔇 🕲   🚔 🖞 👘   치 치 🎝 🏹 🔽   🎯 🐺                                                                                                    |                |
| Ø -                                                                                                    |                                                                                                    |                |
| Source Code-Based                                                                                                    | d Class Builder Class ZKW_CL_ANALYSIS Change<br>가 북 국 L 출 그 표 역 및 Pattem Pretty Printer 왕 및 Local Definitions/Implementations                                                                          |                |
| Source Code-Base           Source Code-Base           Image: Source Code-Base           Image: Source Code-Base           < | d Class Builder Class ZKW_CL_ANALYSIS Change                                                                                                    |                |
| Source Code Bases                                                                                                    | d Class Builder Class ZXW_CL_ANALYSIS Change                                                                                                    |                |
| Source Code-Base<br>Source Code-Base                                                                                                    | d Class Builder Class ZKW_CL_ANALYSIS Change                                                                                                    |                |
| Source Code=Base<br>Source Code=Base                                                                                                    | d Class Builder Class ZKW_CL_ANALYSIS Change                                                                                                    |                |
| Source Code-Bases<br>Source Code-Bases<br>\$ \$ \$ \$ \$ \$ \$ \$ \$ \$ \$ \$ \$ \$ \$ \$ \$ \$ \$                                                                                                     | d Class Builder Class ZKW_CL_ANALYSIS Change                                                                                                    |                |
| Source Code:Base<br>Source Code:Base                                                                                                    | d Class Builder Class ZKW_CL_ANALYSIS Change                                                                                                    |                |
| Source Code-Bases<br>Source Code-Bases<br>4 ⇔ ⇒ ⇒ 1 ≈ 10 ± 10 ± 10 ± 10 ± 10 ± 10 ± 10 ±                                                                                                    | d Class Builder Class ZKW_CL_ANALYSIS Change                                                                                                    |                |
| Source Code:Base<br>Source Code:Base                                                                                                    | d Class Builder Class ZKW_CL_ANALYSIS Change                                                                                                    |                |
| Source Code-Bases<br>Source Code-Bases<br>4 ⇔ ⇒ ⇒ 1 ≈ 10 ± 10 ± 10 ± 10 ± 10 ± 10 ± 10 ±                                                                                                    | d Class Builder Class ZKW_CL_ANALYSIS Change                                                                                                    |                |
| Source Code:Base<br>Source Code:Base                                                                                                    | d Class Builder Class ZKW, CL_ANALYSIS Change                                                                                                    |                |

Switch back to Form-Based Class Builder to see the complete class.

| ⊘ « 🔒                                  | 0 6 0 i 🖨 M     | (6 I <b>E</b> ) 1 | 0 <b>P</b> | 1 🗊 🖻 1 🖉 🕊                                                     |       |
|----------------------------------------|-----------------|-------------------|------------|-----------------------------------------------------------------|-------|
| Class Builder: Change Clas             | SZKW_CL_AN      | ALYSIS            |            |                                                                 |       |
| 🄄 🗠 1 🎌 😫 🔁 🎯 1 💤 🗡 🖷                  | 🔶 🗛 🕿 🗆 1       | F 🔝 🛛 🜆           | Local      | Definitions/Implementations 🛛 💭 Local Test Classes 📄 Constructo | e   " |
| lass/Interface ZNW_CL_ANALYS           | IS              | Implement         | ed / 1     | nactive                                                         |       |
| Properties Interfaces Friends          | Attributes Me   | thods 👔           | Event      | Types Alases                                                    |       |
| Parameters      Fyrentions      Fill 9 | ourrerode 🗐 🕅   |                   |            |                                                                 |       |
| Method                                 | Level           | Vsbity            | M          | Description                                                     |       |
| CLASS_CONSTRUCTOR                      | Static Method   | Public            | *          |                                                                 | -     |
| HAS_AGENT                              | Static Method   | Public            |            |                                                                 | Ψ.    |
| RUN                                    | Instance Method | Public            |            |                                                                 |       |
| BUILD_CMD_PARAMS                       | Instance Method | Private           |            |                                                                 |       |
| RUN_KLA                                | Instance Method | Private           |            |                                                                 |       |
|                                        |                 |                   |            |                                                                 |       |
|                                        |                 |                   |            |                                                                 |       |
|                                        |                 |                   |            |                                                                 |       |
|                                        |                 |                   |            |                                                                 |       |
|                                        |                 |                   |            |                                                                 |       |
|                                        |                 |                   |            |                                                                 |       |
|                                        |                 |                   |            |                                                                 |       |
|                                        |                 |                   |            |                                                                 |       |
|                                        |                 |                   |            |                                                                 |       |
|                                        |                 |                   |            |                                                                 |       |
|                                        |                 |                   |            |                                                                 |       |
|                                        |                 |                   |            |                                                                 |       |
|                                        |                 |                   |            |                                                                 |       |
|                                        |                 |                   |            |                                                                 |       |
|                                        |                 |                   |            |                                                                 |       |
|                                        |                 |                   |            |                                                                 |       |
|                                        |                 |                   |            |                                                                 | 4     |

(i) Do not forget to Activate every class after creation.

After importing all the classes you will see them under the **ZKW\_SAPEX** package:

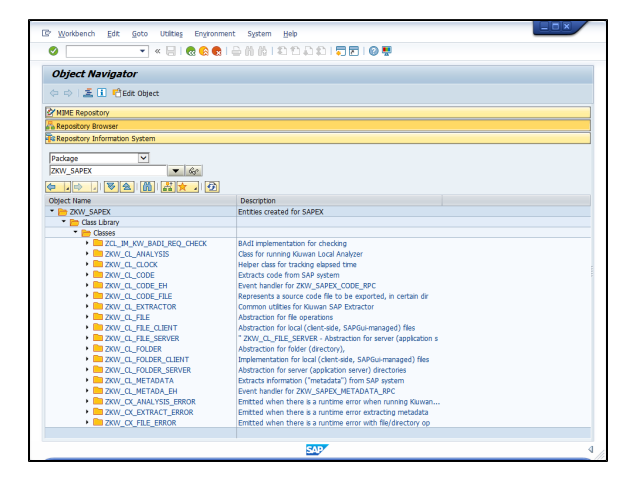

#### 3.Install source code extraction programs

Using the ABAP Editor (transaction **SE38**), create the **zkw\_sapex\_code** and **zkw\_sapex\_metadata** programs

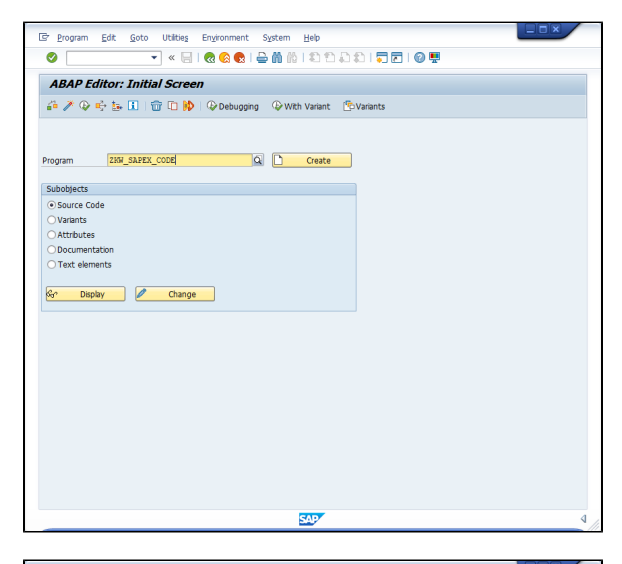

| ° 🥕 🤇     | 👂 🏟 🔝 I 📅 🗈             | 🚯 🖗 Debugging 🔹 With Variant 🕐 Variants                    |
|-----------|-------------------------|------------------------------------------------------------|
|           |                         |                                                            |
| ogram     | ZKW SAPEX CODE          | Create                                                     |
| - grown   |                         |                                                            |
| ubobject  | 🔄 ABAP: Program Attribu | tes ZKW_SAPEX_CODE Change                                  |
| ) Source  | Title                   | Extractor of ABAP code from a R/3 SAP System - version 1.0 |
| ) Variant | Original language       | EN                                                         |
| ) Attrbu  |                         |                                                            |
| ) Docum   | Created                 | DEVELOPER 23.02.2017                                       |
| JText e   | Last Changed            |                                                            |
| e r       | Status                  |                                                            |
| _         | Attributes              |                                                            |
|           | Tune                    | Executable program                                         |
|           | Status                  | Customer Production Program                                |
|           | Authorization Group     |                                                            |
|           | Application             | · · · · · · · · · · · · · · · · · · ·                      |
|           | LDB name                |                                                            |
|           | Select'n screen         |                                                            |
|           | Editor lock             | Unicode Check                                              |
|           | Start using variant     | Fixed point arithmetic                                     |
|           |                         |                                                            |
|           |                         |                                                            |

| B Program                  | n <u>E</u> dit <u>G</u> oto Ut | lties Environment System Help             | _ |
|----------------------------|--------------------------------|-------------------------------------------|---|
|                            |                                |                                           |   |
| ABAP                       | Editor: Initial S              | creen                                     |   |
| 6 × G                      | ) 🔶 🗽 🗓 i 💼 🛙                  | 🗅 🕪 🗘 Debugging 🖓 With Variant 🕐 Variants |   |
|                            |                                |                                           |   |
|                            |                                |                                           |   |
| Program                    | ZHU SADEY COD                  | Crasta                                    |   |
| rivgiain                   |                                | Te Create Object Directory Entry          |   |
| Subobject                  | 🖙 ABAP: Program Att            |                                           |   |
| <ul> <li>Source</li> </ul> | Tale                           | UDJECT NJIN PRUG ZEN_SAPEA_CUDE           |   |
| OVariant                   | Trie<br>Original Income        | Attributes                                |   |
| OAttribu                   | Onginal language               | Parkage ZKW SEDEX                         |   |
| ODocum                     | Created                        | Person Responsible DEVELOPER              |   |
| O Text e                   | Last Changed                   |                                           |   |
|                            | Status                         | Original System NPL                       |   |
| Gr [                       |                                | Original language EN English              |   |
|                            | Attributes                     | Created On                                |   |
|                            | Туре                           |                                           |   |
|                            | Status                         |                                           |   |
|                            | Authorization Group            |                                           |   |
|                            | Application                    | · · · · · · · · · · · · · · · · · · ·     |   |
|                            | LDB name                       |                                           |   |
|                            | Select'n screen                |                                           |   |
|                            | Leditor lock                   | Unicode Check                             |   |
|                            | E scare using variant          | Milecen bour auchmepc                     |   |
|                            |                                |                                           |   |
|                            |                                | 🖌 Save 🎲 🕄 🔂 🗶                            |   |
| L.                         |                                |                                           |   |
|                            |                                |                                           |   |
| 🗹 Assign a                 | package                        | SAP                                       | 2 |

Open the Source view.

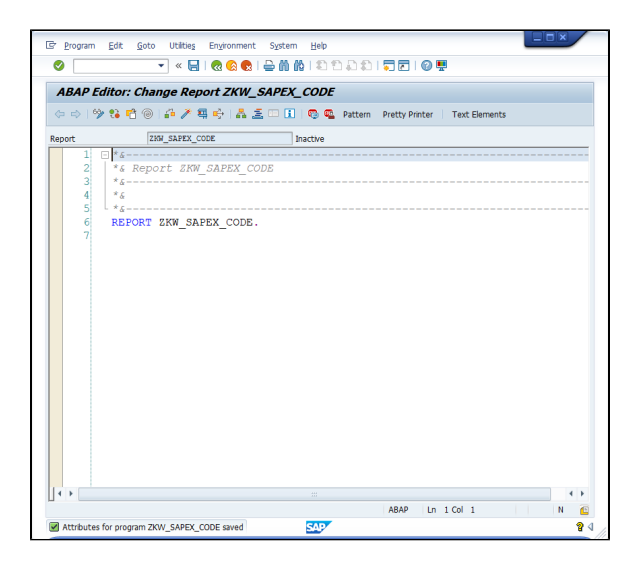

and paste the source code provided by SAPEX.

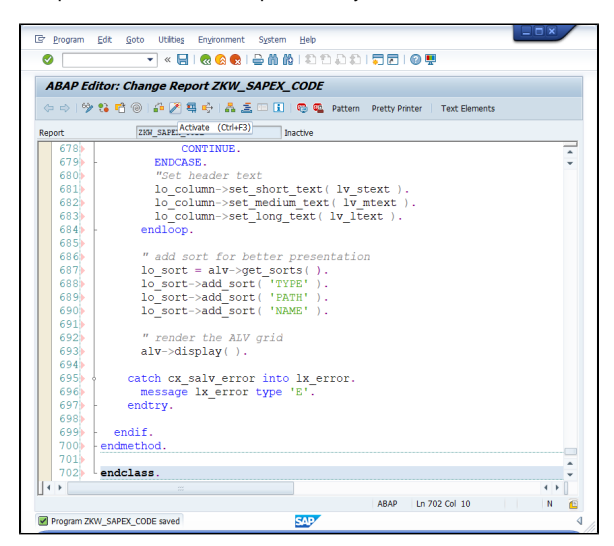

After saving, you will see all the SAPEX objects.

Do not forget to activate all the created objects.

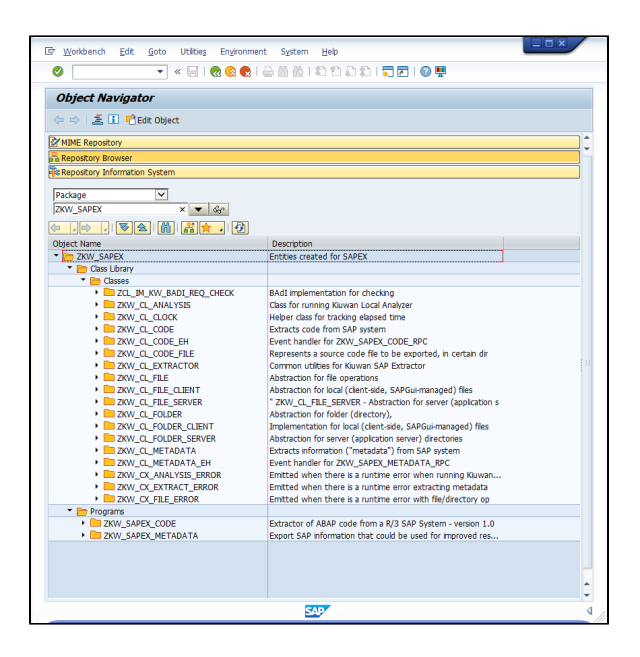

## 4.Create OS commands (ZKW\_MKDIR and ZKW\_RMDIR)

Using transaction SM69, create the following OS commands:

- ZKW\_MKDIR
- ZKW\_RMDIR

| <b>9</b> |                    |            |                  |                                |                  |            |   |
|----------|--------------------|------------|------------------|--------------------------------|------------------|------------|---|
|          |                    | 1          |                  | 😥 🔽 I 💽 🕢 🔝                    |                  |            |   |
| 3 Type   | Command na Create  | Op.system  | External program | Parameters of external program | Additional Trace | Created By |   |
| SAP      | ARCAUTO            | ANYOS      | arcauto          |                                | x                | SAP        | ^ |
| SAP      | BACKUP_HIS1-       | ANYOS      | sddb6his         |                                | x                | SAP        | * |
| SAP      | BRARCHIVE          | ANYOS      | brarchive        |                                | x                | SAP        |   |
| SAP      | BRBACKUP           | ANYOS      | brbackup         |                                | x                | SAP        |   |
| SAP      | BRCONNECT          | ANYOS      | brconnect        |                                | x                | SAP        |   |
| SAP      | BRTOOLS            | ANYOS      | brtools          |                                | x                | SAP        |   |
| SAP      | BTC_CHECK_STATE    | ANYOS      | sapchkst         |                                | x                | SAP        |   |
| SAP      | CAT                | UNIX       | cat              |                                | X                | SAP        |   |
| SAP      | CHECK_DSPMSGQ      | OS/400     | DSPMSG           | MSGQ(QSYS/QCFGMSGQ)            | x                | SAP        |   |
| SAP      | CHECK_PRTERRLOG    | AS/400     | PRTERRLOG        |                                |                  | SAP        |   |
| SAP      | CHECK_QXDAEDRSQL   | OS/400     | WRKACTJOB        | SBS(QSYSWRK) JOB(QXDAEDRSQL)   |                  | SAP        |   |
| SAP      | CHECK_R3RMTDB      | AS/400     | WRKACTJOB        | SBS(QSYSWRK) JOB(R3RMTDB)      |                  | SAP        |   |
| SAP      | DB24DD             | ANYOS      | dd               |                                | X                | SAP        |   |
| SAP      | DB2RADM_MDM        | ANYOS      | db2radm          | -m mdmi                        | x                | SAP        |   |
| SAP      | DB2_CONNECT_CHECK  | ANYOS      | db2radm          | -m db2CCMSC                    | x                | SAP        |   |
| SAP      | DB2_SAPCL_GRANT    | ANYOS      | db2radm          | -m db2i -G only                | x                | SAP        |   |
| SAP      | DB6CLP             | ANYOS      | db6clp           |                                | x                | SAP        |   |
| SAP      | DB6_DATA_COLLECTOR | ANYOS      | dmdb6rdi         |                                | X                | SAP        |   |
| SAP      | DB6_DBBACKUP       | ANYOS      | dmdb6bkp         |                                | x                | SAP        |   |
| SAP      | DBHOSTCHECK        | ANYOS      | IsLocalHost      |                                | x                | SAP        |   |
| SAP      | DBMCLI             | ANYOS      | dbmcli           |                                | x                | SAP        |   |
| SAP      | DBMGETF            | ANYOS      | dbmgetf          |                                | x                | SAP        |   |
| SAP      | DBMRFC             | ANYOS      | sapdbmrfc        | -adbmrfc@sapdb                 | x                | SAP        |   |
| SAP      | DISPLAY_DIAGLOG    | Windows NT | cmd /c type      |                                | X                | SAP        |   |
| SAP      | DISPLAY_DIAGLOG    | UNIX       | tai              | -1500 ?                        | x                | SAP        |   |
| SAP      | DSPOBJD_SQLPKG     | OS/400     | DSPOBJD          | OBJ(?/*ALL) OBJTYPE(*SQLPKG)   | x                | SAP        |   |
| SAP      | ENV                | UNIX       | env              |                                |                  | SAP        | Ê |
| SAP      | ENV                | Windows NT | cmd              | /C.set                         |                  | SAP        |   |

#### **ZKW\_MKDIR**

Used for creating directories in the SAP system:

- mkdir -p ? for Unix
- cmd /C mkdir ? for Windows

Note: The command configured must create all intermediate directories.

| Create an External Con Corman Name Corman Name Corman Name Corrate System Create and Last Change Created By Last Changed By Last Changed By Last Changed By Definition Operating System Cormand mixin Parameters for Operating System ( - 9-3)                                                                                                    | mmand    |  |
|----------------------------------------------------------------------------------------------------|----------|--|
| Command Hume 2<br>Command Hume 2<br>Operating System 2<br>Type Context and Last Change<br>Created By<br>Last Changed By<br>Last Changed By<br>Definition<br>Operating System Command<br>mixed<br>Parameters for Operating System (<br>System Command                                                                                                    |          |  |
| Command Imme T<br>Command Imme T<br>Command Imme T<br>The Command Imme T<br>Created and Last Changes<br>Created By<br>Last Changed By<br>Last Changed By<br>Last Changed By<br>Definition<br>Operating System Command<br>Imdef<br>Parameters for Operating System (<br>p. 3)                                                                                                    |          |  |
| Comrand Huma 2<br>Operating System 1<br>Type Create and Last Change<br>Created By<br>Last Changed By<br>Last Changed By<br>Definition<br>Operating System Command<br>micit<br>Parameters for Operating System (<br>-9.3)                                                                                                    |          |  |
| Operating System         I           Type         I           Type         Operating System           Create and Last Change         Operating System           Created By         Operating System Command           Mich         Parameters for Operating System (operating System for Operating System for Oper |          |  |
| Type Create and Lab: Change Created By Last: Changed By Definition Operating System Command midir Parameters for Operating System (                                                                                                    | 00100100 |  |
| Create and Last Change<br>Created By<br>Last Changed By<br>Definition<br>Operating System Command<br>mixin<br>Parameters for Operating System 6<br>[-p:3]                                                                                                    |          |  |
| Created By Last Changed By Definition Operating System Command ImAdr Parameters for Operating System ( -p. 7)                                                                                                    |          |  |
| Last Changed By<br>Definition<br>Operating System Command<br>Imkdir<br>Parameters for Operating System (<br>p 3                                                                                                    | 000000   |  |
| Definition<br>Operating System Command<br>Inkdir<br>Parameters for Operating System (<br>- p 키                                                                                                    |          |  |
| Operating System Command<br>mkdir<br>Parameters for Operating System (<br>-p ?)                                                                                                    |          |  |
| Parameters for Operating System (<br>-p 기                                                                                                    |          |  |
| -p ?                                                                                                    | Command  |  |
| 18.0                                                                                                    | command  |  |
| Additional Parameters Allowed                                                                                                    |          |  |
| Check Module                                                                                                    |          |  |
|                                                                                                    |          |  |
|                                                                                                    |          |  |

#### **ZKW\_RMDIR**

Used for deleting a directory and all its contents in the SAP system:

- rm -rf ? for Unix
- cmd /C rmdir /s /q ? for Windows.

| 🖻 <u>C</u> ommand System !      | Help                                               |  |
|---------------------------------|----------------------------------------------------|--|
| Ø                               | 💌 « 🗟 I 🕲 🚱 I 🚔 III III III III III III III III II |  |
| Create an Externa               | l Command                                          |  |
| 8                               |                                                    |  |
| Command                         |                                                    |  |
| Command Name                    | 2HW_RMDIR                                          |  |
| Operating System                | Linux                                              |  |
| Туре                            |                                                    |  |
| Create and Last Change          |                                                    |  |
| Created By                      |                                                    |  |
| Last Changed By                 | 00:00:00                                           |  |
| Definition                      |                                                    |  |
| Operating System Comman         | nd                                                 |  |
| rm<br>Demosters for Occuption 1 | Current Comment                                    |  |
| Parameters for Operating :      | system Command                                     |  |
| Additional Parameters Al        | lowed                                              |  |
| Check Module                    | ZKW_SAPEX_RMDIR_CHEDK                              |  |
|                                 |                                                    |  |
|                                 | SAD                                                |  |

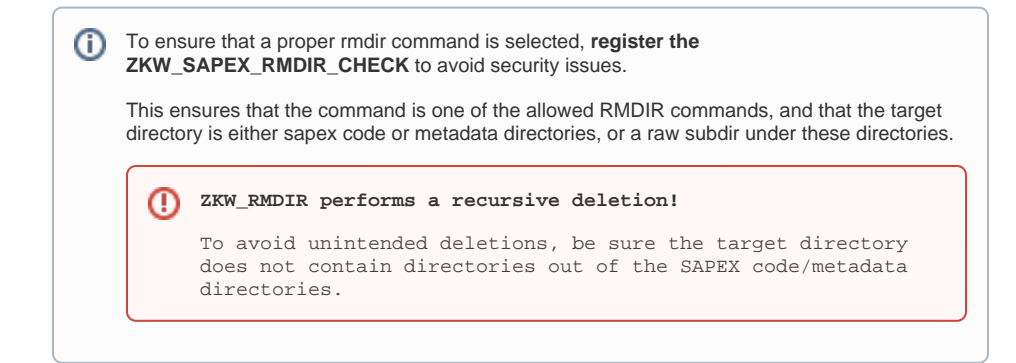

The result of creating the commands should be similar to the following:

| 1 | External Operating System Commands |              |                  |                          |                  |                       |     |   |
|---|------------------------------------|--------------|------------------|--------------------------|------------------|-----------------------|-----|---|
|   |                                    |              |                  |                          |                  |                       |     |   |
|   | ð q@ l/lþt 🔈 🗈 17007. 5.e i        |              |                  |                          |                  |                       |     |   |
| R | Туре                               | Command name | Operating system | Name of external program | Parameters       | Check module          | Adc |   |
|   | Custom                             | ZKW_RMDIR    | Linux            | rm                       | -if ?            | ZKW_SAPEX_RMDIR_CHECK | х   |   |
|   | Custom                             |              | WINDOWS NT       | cmd                      | /C rmdir /s /q ? | ZKW_SAPEX_RMDIR_CHECK | х   | Ŧ |
|   | Custom                             | ZKW_MKDIR    | Linux            | mkdir                    | -p ?             |                       | Х   |   |
|   | Custom                             |              | WINDOWS NT       | cmd                      | /C mkdir ?       |                       | Х   |   |

## Installation steps for Local scenario

#### 1. Install Programs to execute Local Analysis

If you decide to use the local approach:

- Install Kiuwan Local Analyzer in the SAP system, and
- Using the ABAP Editor (transaction SE38), create and activate zkw\_ANALYSIS program

It is recommended to use a <DIR\_HOME>/sape4k/kla directory for the Kiuwan Local Analyzer.

#### 2. Create OS command to launch the analysis (ZKW\_KLA\_AGENT)

Used for launching the Kiuwan Local Analyzer script.

This OS command will be used by <code>ZKW\_ANALYSIS</code> program and <code>CTS\_REQUEST\_CHECK</code> BAdl implementation.

Use :

- <PATH\_TO\_KLA>/bin/agent.sh (Unix), or
- <PATH\_TO\_KLA>\bin\agent.cmd (Windows)

as the name of the Operating System Command parameter in transaction SM69.

| Change Command "ZKW_KLA_AGENT" for "Linux" |                                      |  |
|--------------------------------------------|--------------------------------------|--|
| 🔲 🕸 😥                                      |                                      |  |
| Command                                    |                                      |  |
| Command Name                               | ZKW_KLA_AGENT                        |  |
| Operating System                           | Linux                                |  |
| Туре                                       | Customer                             |  |
| Create and Last Change                     |                                      |  |
| Created By                                 | DEVELOPER                            |  |
|                                            | 22.02.2017                           |  |
| Last Changed By                            | DEVELOPER                            |  |
|                                            | 22.02.2017                           |  |
|                                            | 16:22:12                             |  |
| Definition                                 |                                      |  |
| Operating System Command                   |                                      |  |
| /usr/sap/NPL/D00/work/sape4k/              | kla/KiuwanLocalAnalyzer/bin/agent.sh |  |
| Parameters for Operating System Command    |                                      |  |
|                                            |                                      |  |
|                                            |                                      |  |
| Additional Parameters Allowed              |                                      |  |
| Trace                                      |                                      |  |
| Check Module                               |                                      |  |

Installation steps for Remote scenario

**Configure remote scripts** 

### 1. Install RFC-enabled function modules

To run the SAPEX scripts from a remote host (where KLA is deployed), the **ZKW\_SAPEX\_\*\_RPC** function modules should be created using Function Builder (transaction **SE37**).

To create the <code>ZKW\_SAPEX\_FG</code> function group you can use transaction **SE80** as follows: Before creating the function modules, it is recommended to create the <code>ZKW\_SAPEX\_FG</code> function group.

|                                            |                            | _ |
|--------------------------------------------|----------------------------|---|
| 🔄 Workbench Edit Goto Utilities Environmen | nt System Help             |   |
| 🖉 💭 😓   🚽 🔻 🕞                              | 🖴 🖞 🖄 🖆 🖧 🎝 💭 🗮 🗑 🖳        |   |
| Object Navigator                           |                            |   |
| Object Navigator                           |                            |   |
| 🗇 🔿 🚬 🔝 🎦 Edit Object                      |                            |   |
| MIME Repository                            |                            |   |
| Repository Browser                         |                            |   |
| Fig Repository Information System          |                            |   |
| Function Group                             |                            |   |
| ZKW_SAPEX_FG                               |                            |   |
|                                            |                            |   |
| Object Name                                | Description                |   |
| Class Library                              | Encloses created for SAPEX |   |
| Programs                                   |                            |   |
|                                            |                            |   |
|                                            |                            |   |
|                                            |                            |   |
|                                            |                            |   |
|                                            |                            |   |
|                                            |                            |   |
|                                            |                            |   |
|                                            |                            |   |
|                                            |                            |   |
|                                            |                            |   |
|                                            |                            |   |
|                                            |                            |   |
|                                            |                            |   |
|                                            |                            |   |
|                                            |                            |   |
|                                            |                            |   |
|                                            |                            |   |
|                                            |                            |   |
|                                            | SAP                        | ٩ |
|                                            |                            |   |

After creating the ZKW\_SAPEX\_FG function group, **create a Function Module for** every ZKW\_SAPEX\_\*\_RPC function modules included in **\$(AGENT\_HOME)/resources/abap/...** /ZKW\_SAPEX\_FG/functions

Use Function Builder (transaction SE37) as follows:

| Er Eunction Module Edit Goto Utilities Environment System Help |
|----------------------------------------------------------------|
| S                                                              |
| Function Builder: Initial Screen                               |
| 🖆 🥕 🖳   📅 🗈 🚯 Reassign                                         |
|                                                                |
|                                                                |
| Function Module ZKW_SAPEX_CODE_RPC Q                           |
| 😚 Display 🖉 Change 🗋 Create                                    |
|                                                                |
|                                                                |
|                                                                |
|                                                                |
|                                                                |
|                                                                |
|                                                                |
|                                                                |
|                                                                |
|                                                                |
|                                                                |
|                                                                |
|                                                                |
|                                                                |
|                                                                |
|                                                                |
|                                                                |
|                                                                |
|                                                                |
| SAP (                                                          |

| 🖙 System Help |                       |                    |          |  |
|---------------|-----------------------|--------------------|----------|--|
| 0             |                       |                    |          |  |
| SAP           |                       |                    |          |  |
| JAF           |                       |                    |          |  |
|               |                       |                    |          |  |
|               |                       |                    |          |  |
|               |                       |                    |          |  |
|               |                       |                    |          |  |
|               |                       |                    |          |  |
|               |                       |                    |          |  |
|               |                       |                    |          |  |
|               |                       |                    |          |  |
|               | Et Croate Euroction M | adula              |          |  |
|               | Les creace Pulicion M | Julie              | <u> </u> |  |
|               | Function Module       | ZHW_SAPEX_CODE_RPC |          |  |
|               | Function group        | ZKW_SAPEX_FG       |          |  |
|               | Short text            | Export source code |          |  |
|               |                       |                    |          |  |
|               |                       |                    |          |  |
|               |                       |                    |          |  |
|               |                       |                    |          |  |
|               |                       |                    |          |  |
|               |                       |                    |          |  |
|               |                       |                    |          |  |
|               |                       |                    |          |  |
|               |                       |                    |          |  |
|               |                       |                    |          |  |
|               |                       |                    |          |  |
|               |                       |                    |          |  |
|               |                       |                    |          |  |
|               |                       |                    |          |  |
|               |                       |                    |          |  |
|               |                       |                    |          |  |
|               |                       |                    |          |  |
|               |                       |                    |          |  |
|               |                       | SAP                |          |  |

After created, go to the Source Code tab and paste the content of the associated file.

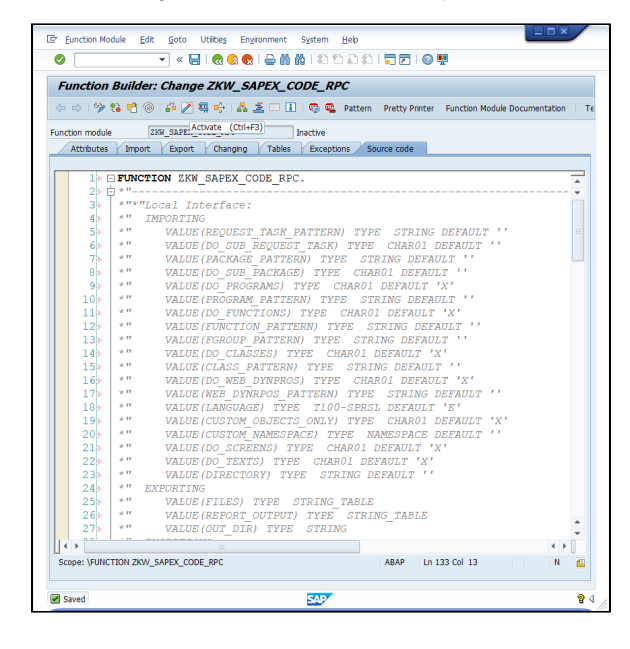

Make sure that all functions terminated with \_RPC are marked as RFC-enabled, as they will be called remotely from the SAPEX scripts.

| E Eunction Module Ed             | it <u>G</u> oto Utilitie <u>s</u> En <u>v</u> ironment S | iystem <u>H</u> elp         |                               |
|----------------------------------|----------------------------------------------------------|-----------------------------|-------------------------------|
| 0                                | 💌 « 🔚 I 🕲 😢 🔛 🛍 🛍                                        | 1222217221                  |                               |
|                                  |                                                          |                             |                               |
| Function Builde                  | r: Change ZKW_SAPEX_CO                                   | DE_RPC                      |                               |
| 🗢 🔿 I 🦻 😘 📫 🌀                    | )  🚑 🥕 🖷 🔶   🗛 🌆 🗉 🚹                                     | 😳 💁 Pattern 🛛 Pretty Printe | Function Module Documentation |
| Sunction module                  | ZKW SAPEX CODE BPC                                       | tve                         |                               |
| Attributes Import                | Export Changing Tables                                   | Exceptions Source code      |                               |
|                                  |                                                          |                             |                               |
| Classification                   |                                                          |                             |                               |
| Function Group                   | ZHW_SAPEX_FG SAP                                         | PEX Function Group          |                               |
| Short Text                       | Export source code                                       |                             |                               |
| Processing Type                  |                                                          | General Data                |                               |
| Regular Function Mod             | lule                                                     | Person Responsible          | DEVELOPER                     |
| Remote-Enabled Mod               | ule BasXML suppo                                         | rted Last Changed By        | DEVELOPER                     |
| OUpdate Module                   |                                                          | Changed on                  | 23.02.2017                    |
| <ul> <li>Start immed.</li> </ul> |                                                          | Package                     | ZKW_SAPEX                     |
| O Immediate start (n             | ot updateable)                                           | Program Name                | SAPL2KW_SAPEX_FG              |
| ○ Start Delayed                  |                                                          | Include Name                | LZKW_SAPEX_FGU01              |
| Coll.run                         |                                                          | Original Language           | EN                            |
|                                  |                                                          | Not released                |                               |
|                                  |                                                          | Edit Lock                   |                               |
|                                  |                                                          | Global                      |                               |
|                                  |                                                          |                             |                               |
|                                  |                                                          |                             |                               |
|                                  |                                                          |                             |                               |
|                                  |                                                          |                             |                               |
|                                  |                                                          |                             |                               |
|                                  |                                                          |                             |                               |
|                                  |                                                          |                             |                               |
|                                  |                                                          |                             |                               |
|                                  |                                                          |                             |                               |
|                                  |                                                          |                             |                               |
| < >                              |                                                          |                             | < >                           |
|                                  |                                                          |                             |                               |
|                                  |                                                          | SAP                         |                               |

Click Save.

#### 2. Install SAP JCo Connector library

Remote scripts use SAP JCo Connector to remotely connect to the SAP server.

SAP JCO Connector must be installed in the remote containing the SAPEX remote scripts that will execute the Kiuwan Local Analyzer.

#### Full details for installing SAP JCo library

Download SAP JCo from SAP Service Marketplace Connectors - you need service-marketplace access for it.

Once you have downloaded the corresponding package for your operating system, install it.

 Windows: There are different distribution packages for various JRE versions and hardware processors available:

| file                          | platform                                                                                         |
|-------------------------------|--------------------------------------------------------------------------------------------------|
| sapjco3-ntintel-<br>3.0.8.zip | for a 32-bit JRE running on a 32- or 64-bit AMD or INTEL x86 or a 64-bit INTEL Itanium processor |
| sapjco3-ntia64-<br>3.0.8.zip  | for a 64-bit JRE running on a 64-bit INTEL Itanium processor                                     |
| sapjco3-ntamd64-<br>3.0.8.zip | for a 64-bit JRE running on a 64-bit AMD or INTEL x86 processor                                  |

Before installing JCo, please install the latest Microsoft Visual Studio 2005 C/C++ runtime libraries, as described in note 684106.

To install JCo for Windows unzip the appropriate distribution package into an arbitrary directory sapjco3 -install-path.

Do not copy the sapjco3.dll in the WINDIR\system32 nor into the WINDIR\SysWOW64 directory. This will break the operability of other JCo versions that are already installed on the same system. Furthermore, you would risk that the current installation also would not work anymore if the sapjco3.dll gets replaced in the respective Windows system directory in the future.

• Linux: There are different distribution packages for various JRE versions and hardware processors available:

| file | platform |
|------|----------|
|------|----------|

| sapjco3-linuxintel-3.0.8.tgz      | for a 32-bit JRE running on a 32- or 64-bit AMD or INTEL x86 processor |
|-----------------------------------|------------------------------------------------------------------------|
| sapjco3-linuxia64-3.0.8.tgz       | for a 64-bit JRE running on a 64-bit INTEL Itanium processor           |
| sapjco3-linuxx86_64-3.0.8.<br>tgz | for a 64-bit JRE running on a 64-bit AMD or INTEL x86 processor        |
| sapjco3-linuxppc64-3.0.8.<br>tgz  | for a 64-bit JRE running on a 64-bit PowerPC processor                 |
| sapjco3-linuxs390x-3.0.8.<br>tgz  | for a 64-bit JRE running on a 64-bit IBM eServer zSeries processor     |

To install JCo for Linux, copy the appropriate distribution package into an arbitrary directory sapjco3-install-path. Next, change to the installation directory:

cd sapjco3-install-path

#### and extract the archive:

tar zxvf sapjco3-linux\*3.0.8.tgz

#### 3. Configure SAPEX scripts in Kiuwan Local Analyzer

The last step is to configure the scripts used for the scripts in KLA for remote extraction.

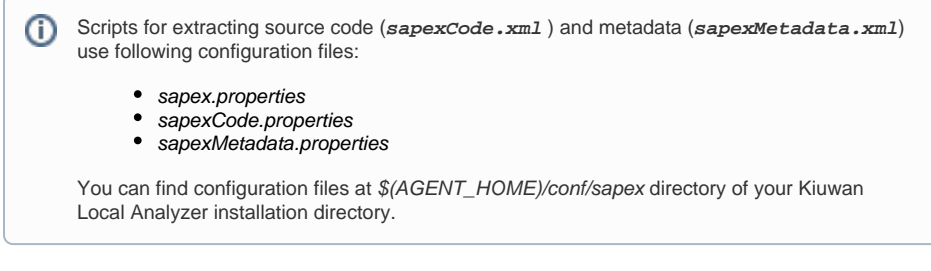

As an alternative, you may use the extractor programs provided in the SAP system, and then either transfer the results to the system where the KLA is deployed, or directly run the KLA in the target SAP system (in particular, when an automated audit should be performed before releasing a transport request /task).

Please note that the extraction programs for code / metadata allows you to specify a local directory (in the user host) where exported contents will be saved.

If the extract operations will be performed manually, remote extraction scripts are not needed.

Please visit SAP Extractor- Remote use - Appendix Configuration Files for further information.

## **Test SAPEX installation**

Once completed, you may test the installation:

- You may run the run the extraction programs in SAP to check if programs and their dependencies are active.
- If the remote sapex was configured, run command line scripts to ensure that the connection properties and extraction filters work.